敦品中學

「愛在雲端~電子家庭聯絡簿」使用辨法 (11302 修改版) 學生家屬,您好:

為使學生入校後仍能積極參與家庭事務並感受家人關懷,本校辦理「愛在雲端 ~電子家庭聯絡簿實施計畫」,家屬可透過電子平台給予學生及時的親情關愛,主要 是希望減少學生因為在家庭中缺席而造成孤立感,增加學生及家人之間的歸屬和情 感連結,傳遞家庭溫度,以愛迎接學生順利返家。

一、實施對象

「學生之配偶、直系或三親等內之旁系血親、二親等內之姻親,或共居之家屬 (家屬與收容人為同一戶籍,或持有同居證明者)」可申請本方案,惟不開放依刑 事訴訟法第105條及少年保護事件審理細則第19條規定經院、檢禁止接見、通 信、受授物件之情形,或因違規懲罰處分、隔離調查、隔離保護、收容於保護 室、因疾病隔離執行期間之學生使用。

- 二、實施方式
  - (一)學生1人(戶)限申請1個家庭聯絡簿服務,由家屬於「便民服務系統」提 出線上申請,勾選申請項目並檢具相關證明文件。機關於1個月內完成審 核,並將申請結果、線上註冊及帳號開通情形通知家屬。
  - (二)除其他家庭支持活動方案經機關長官核准者外,學生端平日不啟用上傳功 能,僅接收家屬端訊息。
  - (三)上傳之內容與相片需與學生關懷問候或有助於增進家庭關係、支持者。
  - (四)家屬端使用系統每2天限1次,文字以150字為限,照(圖)片檔限1張 (檔案畫質以不超過10M為原則)。但專案經機關首長核准者不在此限。
  - (五)家屬未依規定使用,內容經審查退件累計3次以上,機關得暫停學生家屬 使用權限1個月。
- 三、本辦法若有增修或刪改將另行公告,本校保留隨時修改、變更、暫停或終止本 辦法內容之權利。
- 四、「法務部矯正署便民服務入口網」網址:https://service.mjac.moj.gov.tw/ 系統操作說明可參考「敦品中學」網站首頁--「為民服務」--「愛・無礙」社會 資源諮詢窗口」--「愛在雲端~電子家庭聯絡簿」。 五、敦品中學聯繫窗口:03-3253152 #194(陳社工師)

六、系統操作步驟說明:

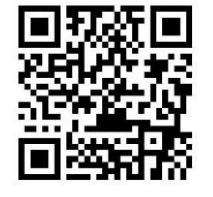

(一) 申請「法務部矯正署便民服務入口網」帳號:掃描 QR Code 或至網路搜尋 「法務部矯正署便民服務入口網」網頁

(https://service.mjac.moj.gov.tw/),如已有此系統帳號,可直接登入;如尚未申請,請進行註冊,步驟如下:

1. 於首頁點選[註冊]鍵

| "該帮都增正書便民服務入口網     "     "     "     "     "     "     "     "     "     "     "     "     "     "     "     "     "     "     "     "     "     "     "     "     "     "     "     "     "     "     "     "     "     "     "     "     "     "     "     "     "     "     "     "     "     "     "     "     "     "     "     "     "     "     "     "     "     "     "     "     "     "     "     "     "     "     "     "     "     "     "     "     "     "     "     "     "     "     "     "     "     "     "     "     "     "     "     "     "     "     "     "     "     "     "     "     "     "     "     "     "     "     "     "     "     "     "     "     "     "     "     "     "     "     "     "     "     "     "     "     "     "     "     "     "     "     "     "     "     "     "     "     "     "     "     "     "     "     "     "     "     "     "     "     "     "     "     "     "     "     "     "     "     "     "     "     "     "     "     "     "     "     "     "     "     "     》     "     "     "     "     "     "     "     "     "     "     "     "     "     "     "     "     "     "     "     "     "     "     "     "     "     "     "     "     "     "     "     "     "     "     "     "     "     "     "     "     "     "     "     "     "     "     "     "     "     "     "     "     "     "     "     "     "     "     "     "     "     "     "     "     "     "     "     "     "     "     "     "     "     "     "     "     "     "     "     "     "     "     "     "     "     "     "     " |                       |
|----------------------------------------------------------------------------------------------------|-----------------------|
|                                                                                                    | 首頁 法足及波程公告。 鐵鐵接見時段查詢。 |
|                                                                                                    | 管結督入<br>TWFido登入 標作教学 |
|                                                                                                    | 57<br>57              |
|                                                                                                    | 建設      建築            |
|                                                                                                    |                       |

 進入[註冊帳號]頁面,閱讀個人資料蒐集告知聲明,依據說明段選擇是 否[勾選]知情同意選項,並點選[下一步]鍵。

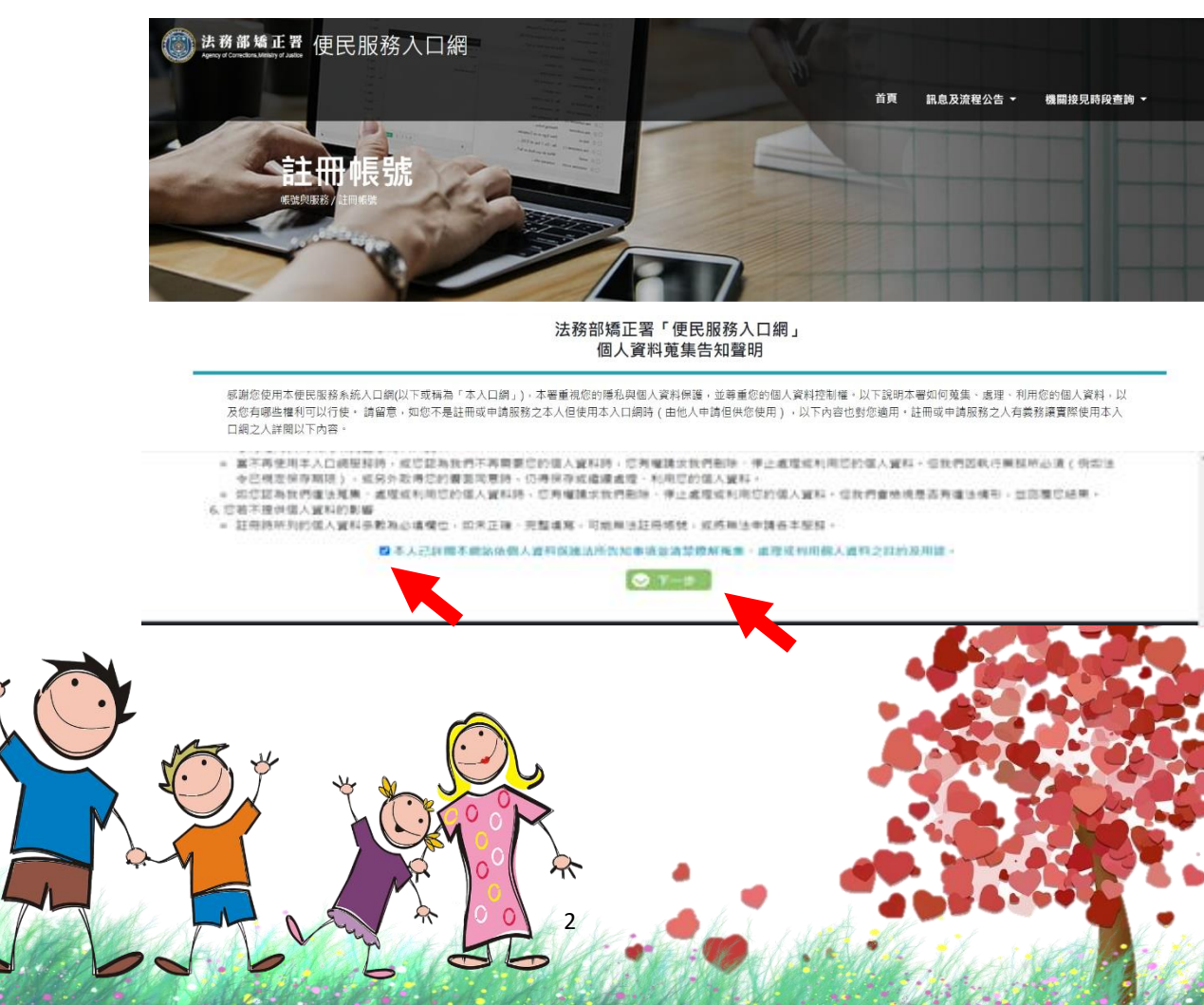

 於[註冊帳號]頁面,填入申請人資訊並設定密碼,完成後,請再次確認資 訊正確,並點選[註冊]鍵。

| 註冊 帳 號         |        |  |  |
|----------------|--------|--|--|
| 姓名             | 身份證    |  |  |
| 信箱             | 生日     |  |  |
| 手機<br>辦理行動接見必填 | 電話     |  |  |
| 腔碼             | 再次確認密碼 |  |  |
| ◎> 註冊          |        |  |  |
|                |        |  |  |

- 請於點選[註冊]鍵後,10分鐘內至申請人電子郵件信箱收信,進行帳號驗證。
- 5. 請進入申請人電子郵件信箱,點選網址進行帳號驗證。

| 🗄 ५ ० ↑                         |                 |                                                                                                    | 便民服務入口網註冊通知 - 郵件 (純文字)                |                                                         |                                                          | – ø ×     |
|---------------------------------|-----------------|----------------------------------------------------------------------------------------------------|---------------------------------------|---------------------------------------------------------|----------------------------------------------------------|-----------|
| 福宏 郵件 (                         | ? 告訴我您想要執行的動作   |                                                                                                    |                                       |                                                         |                                                          |           |
| ◎ 市場  ● 市場 ● 市場                 |                 | <ul> <li>2 修至:?</li> <li>2 時寄給經理</li> <li>ご 小組電子夢件</li> <li>✓ 完成</li> <li>2 回覆及删除</li> <li>3 新建</li> </ul> | ● 2 規則・<br>● 2 0 0neNote<br>● 2 0 動作・ | ■ 「「「」」<br>「「」」<br>「」」<br>「」」<br>「」」<br>「」」<br>「」」<br>「 | 日本<br>日本<br>日本<br>日本<br>日本<br>日本<br>日本<br>日本<br>日本<br>日本 |           |
| 删除                              | 回覆              | 快速步骤                                                                                                    | rg 移動                                 | 橋館 c, 中文繁節轉換                                            | 编载 顯示比例                                                  | ^         |
| mjac_m<br>便民服務                  | 入口網註冊通知         |                                                                                                    |                                       |                                                         |                                                          | 4/29 (通四) |
| 我們已將此郵件轉換                       | <b>海纯文字档式</b> 。 |                                                                                                    |                                       |                                                         |                                                          | ~         |
| - このでしたいがおか。<br> <br>* 此驗證信将於 1 | 0 分鐘後失效,失效後請重新  | /Home/EmailVial?a=c                                                                                        | 10ffc6907bcfa5cdcf0f514a721246bf5     | 2aadd9f324c8111628e56361f14                             | 671b&b=107632434730755010                                | 5         |
| 由共四功石口                          |                 |                                                                                                    |                                       |                                                         |                                                          | ~~        |

 帳號申請成功後,進入[法務部矯正署便民服務入口網]首頁,輸入申請 人[信箱]帳號及[密碼]後,點選[登入]鍵。

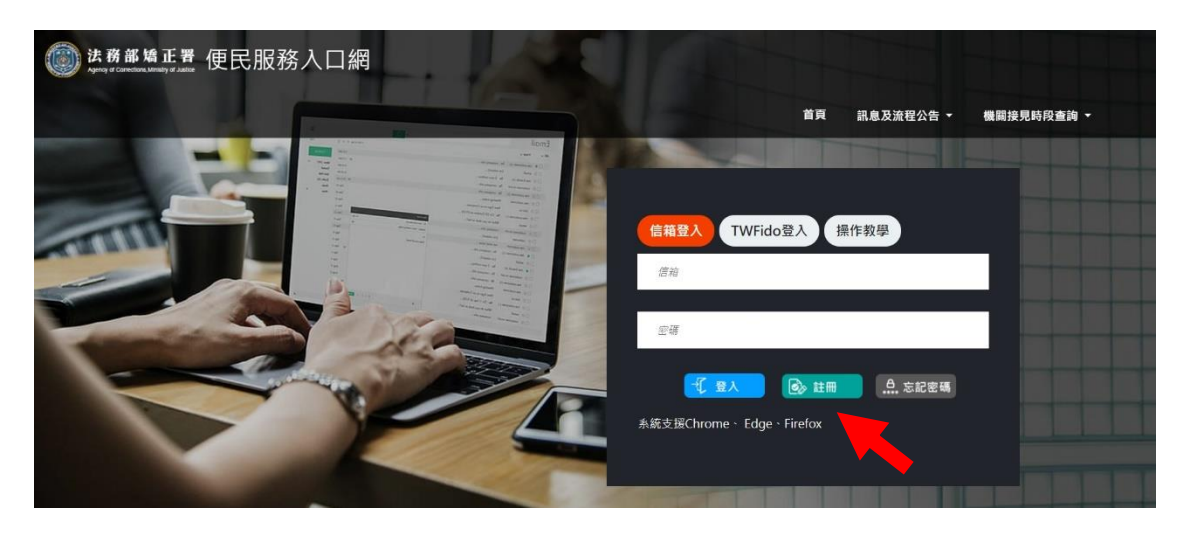

2. 登入後,點選左上方之[帳號與服務]選項,再點選[家庭聯絡簿服務申請]選項。

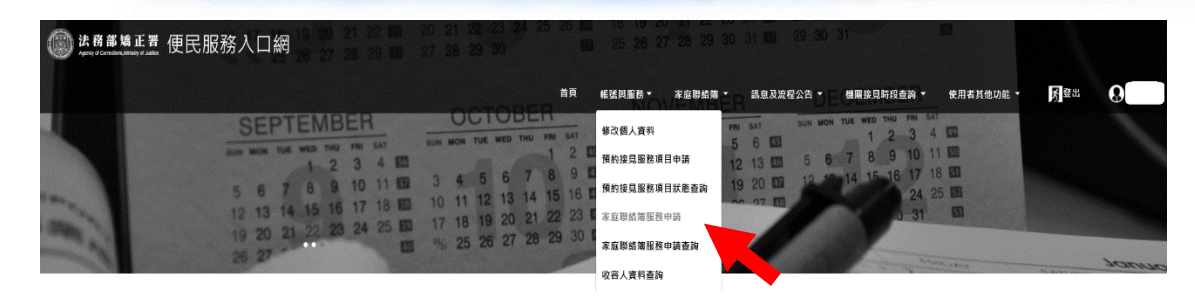

- 進入[服務項目申請]頁面後,點選收容人所在[矯正機關]、[收容人呼號]及
   [與收容人關係]選項後,點選[查詢]鍵。
- 4. 確認[查詢]鍵下方,顯示之申請對象(呼號及姓名)無誤。
- 5. 於下方申請服務項目內容,勾選[家庭聯絡簿]選項。
- 6. 於[需上傳之佐證檔案欄位],上傳[身份證明文件]及[關係證明文件]。
   (說明事項:(1)上傳文件需清晰並完整;(2)關係證明文件,應以學生及其可 申請對象之戶籍謄本為主)
- 7. 確認填入資訊無誤後,點選[送出申請]鍵

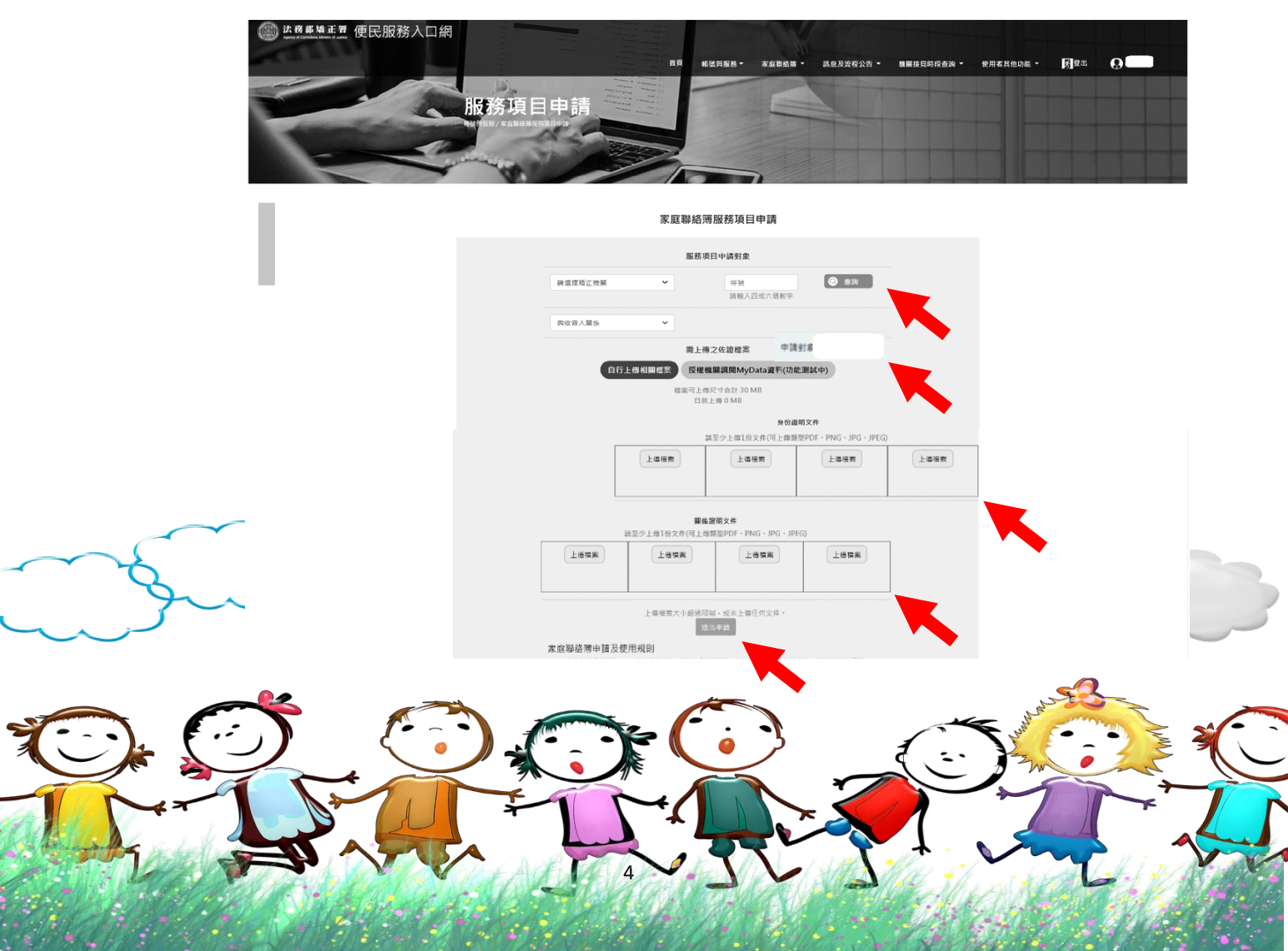

- 請至申請人之電子信箱或於首頁點選左上方之[帳號與服務]選項,再點選
   [家庭聯絡簿服務申請查詢]選項,查詢申請進度。
- 如申請未通過,請點選[審核未通過]鍵,並依據對話框建議,進行相關步驟。

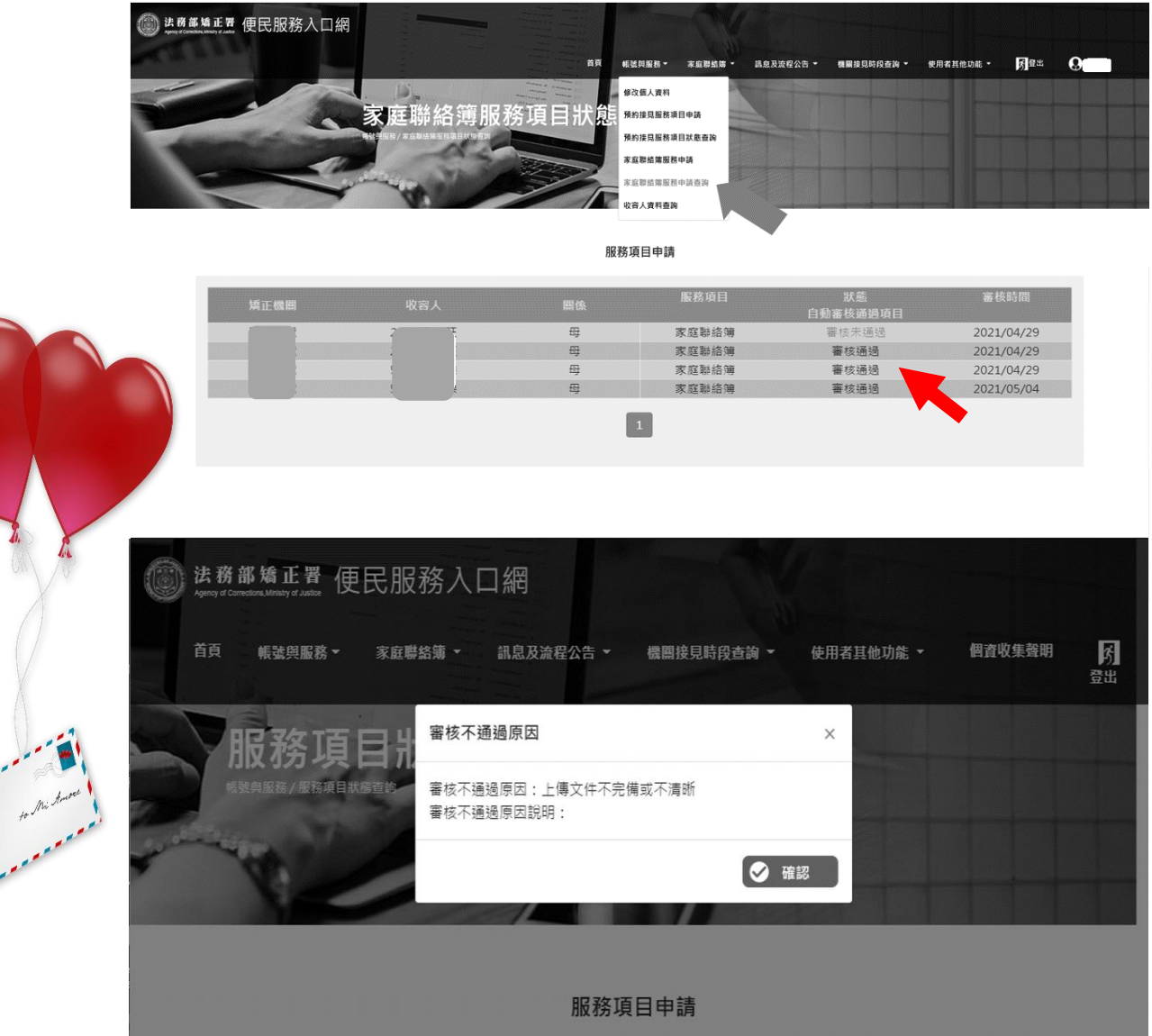

- (三)發佈家庭聯絡簿
  - 如申請通過,請至首頁,點選左上方之[家庭聯絡簿]選項,再點選[發佈 家庭聯絡簿]選項。進入頁面後,點選頁面中間之[新增]鍵。

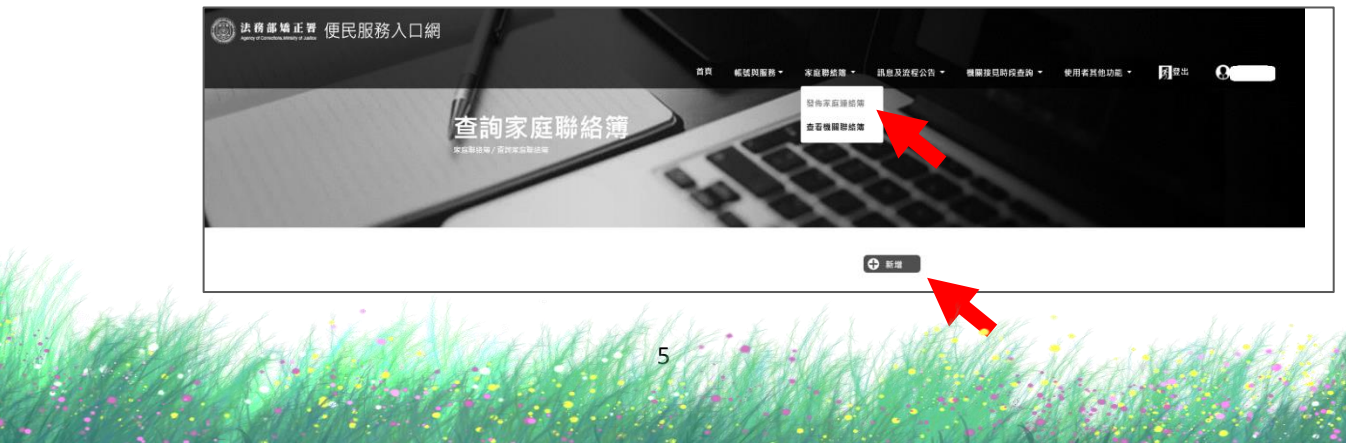

- 2. 進入發佈家庭聯絡簿頁面,填入「發佈對象」、「標題]及「內文],進行「附 件上傳]。
  - 註:請依據本使用辦法之「第三項家屬可申請上傳之內容」,填入內文及 上傳附件。
- 3. 完成後,請按[確認]鍵。

| 發佈家 <b>成</b><br>****** | E連絡簿<br>發佈家庭連絡簿                                                              |  |
|------------------------|------------------------------------------------------------------------------|--|
|                        | 発売形成         ●           修理            戸地人の中            内文                   |  |
|                        | N作上値<br>N作車(1-19)(北京 - PDF - JPG - JPEG - PNG - 合計用制 20 MB -<br>上級電策<br>② 確認 |  |

- 4. 發佈家庭聯絡簿後,請至申請人之電子信箱或於首頁登入,點選左上方[帳 號與服務]選項,再點選[家庭聯絡簿服務申請查詢]選項,查詢申請進度。
- 5. 如申請未通過,請點選[審核未通過]鍵,並依據對話框建議,進行相關步 驟修正,重新發佈家庭聯絡簿。

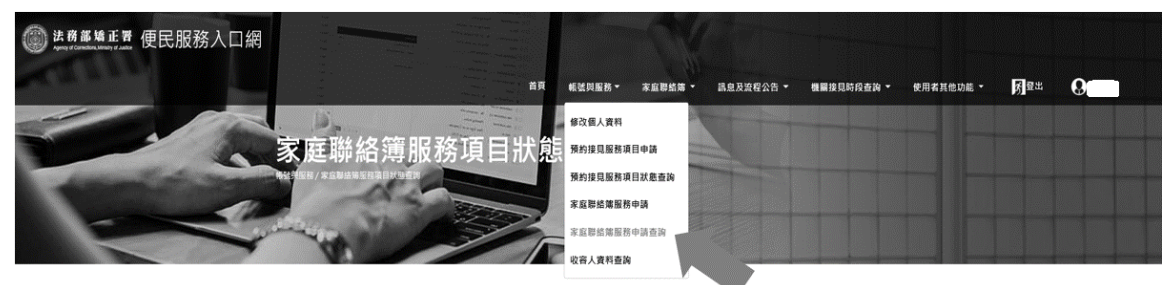

服務項目申請

1

母

服務項目 狀態 肋審核通過 家庭聯絡簿 1 母 家庭聯絡簿 審核通過 家庭聯絡簿

家庭聯絡簿

2021/04/29

2021/04/29

2021/04/29

2021/05/04

審核通過

審核通過

法務部矯正署便民服務入口網